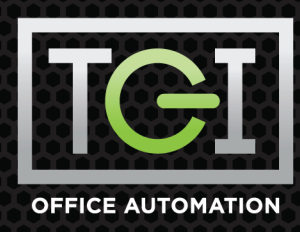

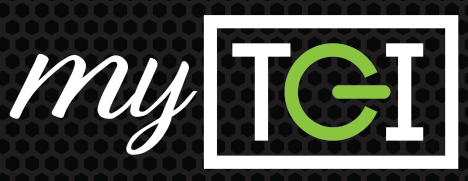

## **HOW TO PAY AN INVOICE**

- From the Home/Dashboard screen click Recent on the Invoices tile to pay invoices individually.
- **2.** The **Invoices** page opens. Check the invoices that you would like to submit and Click **Pay: \$**.
- **3.** The Payment page opens. Check Use existing payment method or add and save a new payment method for future use. For one time use, uncheck.
- **4.** Click next to **Method**.
- **5.** The **Select Payment Method** window opens. Select either:
  - Use new payment method -OR-
  - Existing Credit Card (skip 5a & 5b)
- **5a.**The New Payment Method window opens. Enter the appropriate information associated with the credit card in the fields and click Next.
- **5b.** The webpage for TGI's third party credit card provider, **Net1 Payment Solutions/Sage Exchange**, will open in a new browser window. Enter the **Card Number** and **Expiration Date**. Click **Submit**. The myTGI **Payment** page window will open.
- 6. Click \$ Submit.
- **7.** You will recieve a Payment Confirmation Number.

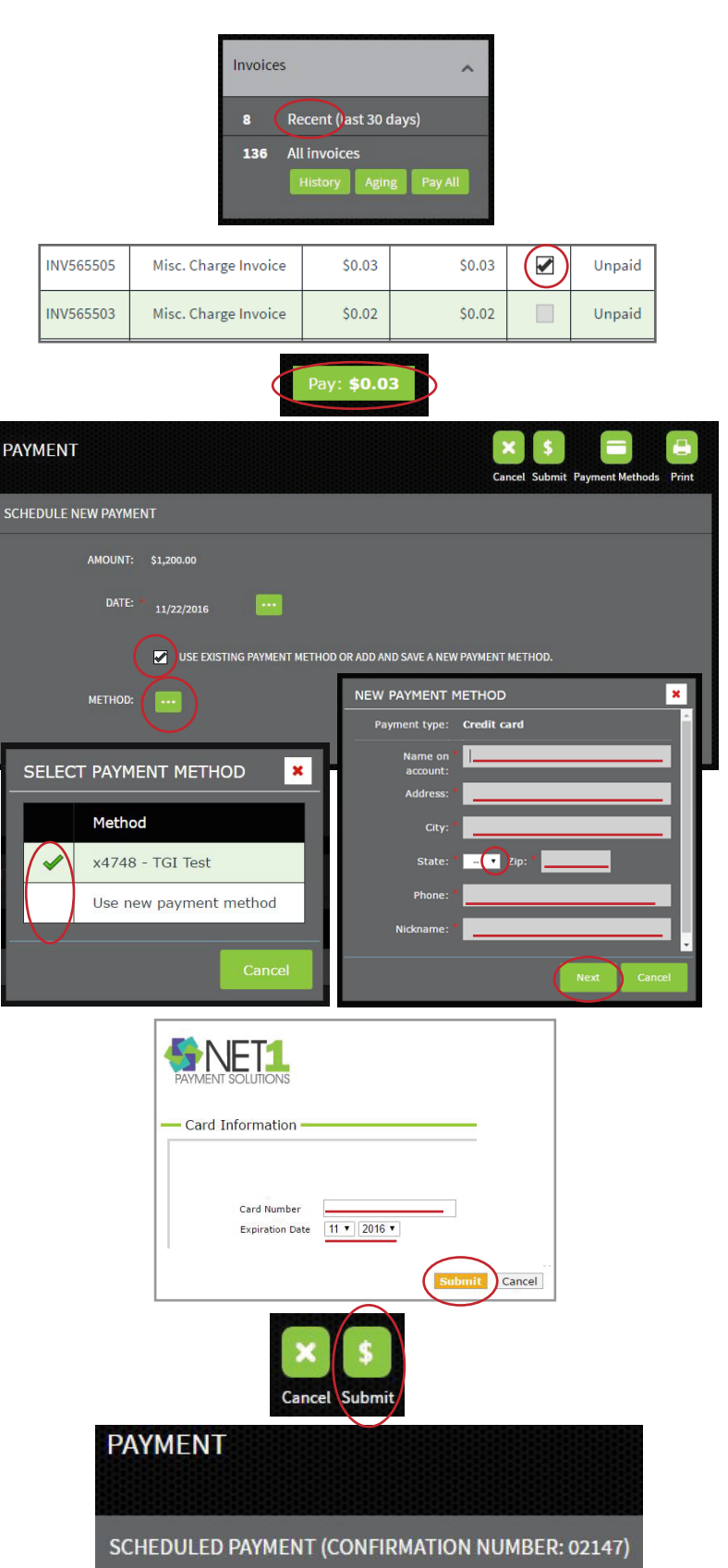